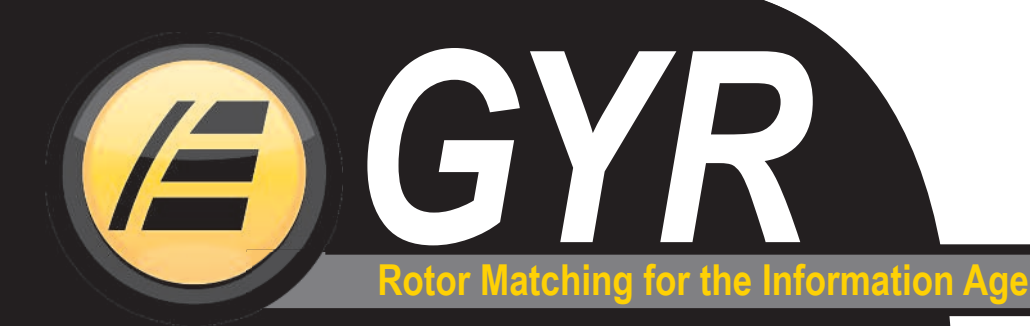

ISSUE

**ISSUE** 

ISSUE

TROUBLESHOOT

**TROUBLESHOOT** 

TROUBLESHOOT

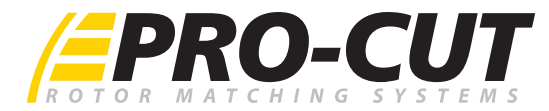

## WHAT IS GYR?

# **GYR TROUBLESHOOTING**

LATHE/PC will not communicate. Screen lower

left reads "Disconnected." Motor does turn on.

Check all wiring connections.

2 Check shut-off cam.

Scanner will not respond.

angle.

on screen.

PC will not print.

1 Check cable connections.

2 Clean vehicle's barcode / windshield.3 Vary barcode scanner distance.

4 Approach barcode with scanner at a 30-degree

Check Wi-Fi connectivity. Any network issues should be reported to your internal IT department.

Thickness value of rotor does not change

2 Check 15-pin connector located on lathe computer for poor connection or damage.

1 Check wire connections on cutting head sensor.

Lathe will not run; computer is on.

1 Check power cord connections.

GYR IS A FAST, AUTOMATED ROTOR MATCHING SYSTEM FOR MAKING IN-SPEC BRAKE REPAIRS WHILE CAPTURING ROTOR THICKNESS AND RUNOUT METRICS. PERFORMANCE RESULTS ARE SAVED TO AN ONLINE DATABASE AND MAY BE USED FOR WARRANTY VALIDATION, ENGINEERING STUDIES, ROI CALCULATIONS, OR PRINTED OUT FOR CUSTOMERS.

| Value Value Cobalt   Year J41 / JM4 J41 / JM4 Image: Cobalt   Year J41 / JM4 J41 / JM4 Image: Cobalt   Lat. RUNOUT: 2.0 1.0" X   MACHINE-To: 1.00" X Image: Cobalt   DISCARD: 0.900" 1.115" Image: Cobalt                                                                                                    | TROUBLESHOOT          |  |
|----------------------------------------------------------------------------------------------------|-----------------------|--|
| COURT TAXES CONTINUES OF TAXES CONTINUES OF TAXES C | ISSUE<br>TROUBLESHOOT |  |
| STEPS                                                                                                    | ISSUE                 |  |

VEHICLE INFO LOADED

TECH SCANS VEHICLE

#### ROTOR MATCHED IN 7–9 MINUTES

PERFORMANCE RESULTS AUTO-MATICALLY SAVED TO ONLINE DATABASE For Tech Support, call 800.543.6618. Press #2 for service.

3 Unplug lathe for 15 seconds.

4 Plug back in to reset connections.

Learn more at www.procutusa.com

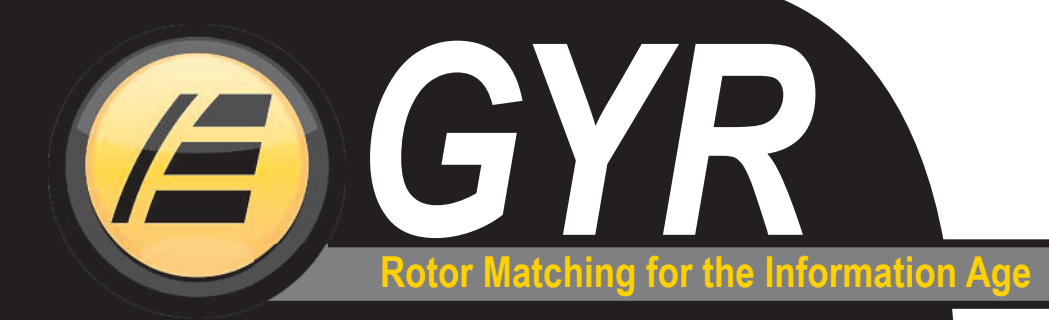

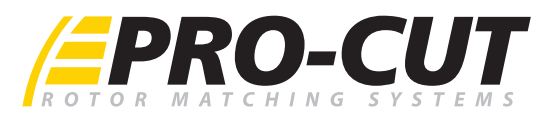

## WHAT IS GYR?

GYR IS A FAST, AUTOMATED ROTOR MATCHING SYSTEM FOR MAKING IN-SPEC BRAKE REPAIRS WHILE CAPTURING ROTOR THICKNESS AND RUNOUT METRICS. PERFORMANCE RESULTS ARE SAVED TO AN ONLINE DATABASE AND MAY BE USED FOR WARRANTY VALIDATION, ENGINEERING STUDIES, ROI CALCULATIONS, OR PRINTED OUT FOR CUSTOMERS.

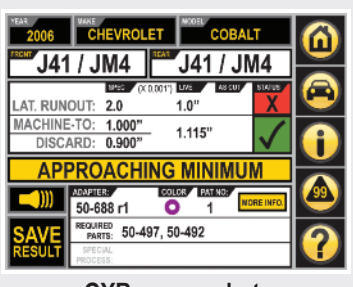

GYR screen shot

### **STEPS**

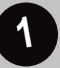

**TECH SCANS VEHICLE** 

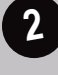

VEHICLE INFO LOADED INTO NETBOOK

#### ROTOR MATCHED IN 7–9 MINUTES

PERFORMANCE RESULTS AUTO-MATICALLY SAVED TO ONLINE DATABASE

## GYR CUTTING HEAD SENSOR CALIBRATION

### An .8" calibration block is required to perform this procedure.

- 1 Motor must be off but unit plugged in.
- 2 Computer must be on.
- 3 Install fresh unused cutting tips on the cutting arms.
- 4 Select "i" on screen.
- 5 Select "Calibrate lathe."
- 6 Properly place the .8 calibration block between the cutting tips as shown on screen.
- 7 Select "Okay."
- 8 Confirm or press "Yes."
- 9 Select "Home."
- 10 Remove the calibration block from teh cutting arms/tips.
- **11** Adjust cutting arms out 10 thousandths per arm.
- **12** Reposition the 0.800" calibration block between the tips and turn the cutting arms until tips contact the block.
- 13 The correct thickness, .8", should register on the screen.

If YES, remove block, clean it and safely store it away.

If NO, repeat the procedure. Be sure to use the proper orientation of the block when measuring the cutting tip distance.

For Tech Support, call 800.543.6618. Press #2 for service.

Learn more at www.procutusa.com